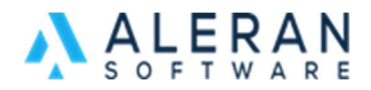

When using "style" you can express multiple variations of a product. For example, if you sell shirts with multiple sizes and colors, you are able to create a drop down in OneMart.

|          | Donkey Kong Headquarters<br>HeatSafle™ Dinnerware -<br>Chinoiserie Pumpkins<br>option t |
|----------|-----------------------------------------------------------------------------------------|
|          | Bowl -                                                                                  |
| A CANANA | OPTION 2                                                                                |
|          | Small +                                                                                 |
|          | PRICING                                                                                 |
|          | Quantity: Unit Price:<br>1 \$84.00                                                      |
|          |                                                                                         |
|          | 1 ADD TO CART                                                                           |
|          | DESCRIPTION                                                                             |
|          | SKU: B1004CHIP                                                                          |
|          | Minimum Quantity 1                                                                      |
|          | ORDER BY PHONE                                                                          |
|          | More tech-no than techle? Don't worry, you can                                          |
|          | call our customer service team and they'll do the<br>ordering for you!                  |

## Creating the excel template

The most important part of the template is the *style* header, highlighted in red. You must have this header for the OneMart to apply your styles.

Make sure to fill out all required columns. I would recommend exporting the item for vendor you are trying to create styles for.

| item_num   | description                                             | style     | style_attr_x | style_attr_y | qty1 | qty1_price | upc          | qty_min |
|------------|---------------------------------------------------------|-----------|--------------|--------------|------|------------|--------------|---------|
| B1004CHIP  | HeatSafe™ Dinnerware - Chinoiserie Pumpkins             | 1004CHIP1 | Bowl         | Small        | 1    | 84         | 703684074472 | 1       |
| B1004CHIP1 | HeatSafe <sup>™</sup> Dinnerware - Chinoiserie Pumpkins | 1004CHIP1 | Bowl         | Med          | 1    | 84         |              | 1       |
| B1004CHIP2 | HeatSafe <sup>™</sup> Dinnerware - Chinoiserie Pumpkins | 1004CHIP1 | Bowl         | Large        | 1    | 84         |              | 1       |
| B1004CHIP3 | HeatSafe <sup>™</sup> Dinnerware - Chinoiserie Pumpkins | 1004CHIP1 | Bowl         | XL           | 1    | 84         |              | 1       |
| B1004CHIP4 | HeatSafe <sup>™</sup> Dinnerware - Chinoiserie Pumpkins | 1004CHIP1 | Bowl         | XXL          | 1    | 84         |              | 1       |
| B1004CHIP5 | HeatSafe™ Dinnerware - Chinoiserie Pumpkins             | 1004CHIP1 | Plate        | Small        | 1    | 84         |              | 1       |
| B1004CHIP6 | HeatSafe <sup>™</sup> Dinnerware - Chinoiserie Pumpkins | 1004CHIP1 | Plate        | Med          | 1    | 84         |              | 1       |
| B1004CHIP7 | HeatSafe <sup>™</sup> Dinnerware - Chinoiserie Pumpkins | 1004CHIP1 | Plate        | Large        | 1    | 84         |              | 1       |
| B1004CHIP8 | HeatSafe <sup>™</sup> Dinnerware - Chinoiserie Pumpkins | 1004CHIP1 | Plate        | XL           | 1    | 84         |              | 1       |
| B1004CHIP9 | HeatSafe <sup>™</sup> Dinnerware - Chinoiserie Pumpkins | 1004CHIP1 | Plate        | XXL          | 1    | 84         |              | 1       |

Using the same number/letter combination in the style column, that tells the OneMart that all these items are in the same category. Example these items are all bowls and are in the same drinkware set. It doesn't matter what the style name is. See "Key things to be aware of" for style name rules.

The rest of the style columns ( style\_attr\_ x ect) are telling OneMart what size, what color or variation of that item. Keep in mind that this column will be show in OneMart as a dropdown option.

## Key things to be aware of:

1. Don't use styles for items that don't belong in a group. Leave that the style column blank.

2. Make sure the style name is not the same as item description. Keep it simple. example:

Item Description: Black Candle Cedar = Style name, BCC, or Cedar, or BlackCC

3. (style\_attr\_ x ect) column will be seen in OneMart as dropdown, so keep font and format consistent. Example: Large, Medium Small, or LARGE, MEDIUM, SMALL. They will be shown as written.